#### Manage Identity and Access in Azure Active Directory

Azure Active Directory is Microsoft's cloud-based identity and access management service. Every user who needs access to Azure resources needs an Azure user account. The person who sign up for Azure account is Global Administrator of that Account.

In this Lab we,

- Create User
- Create Bulk User
- $\circ$  Assign Roles
- Create Guest User

### Create user.

Select AAD tenant/organization, and select users from the left tab

| Home ><br>cloudsolutiontalks<br>Azure Active Directory | Overview                                                              |                                         |
|--------------------------------------------------------|-----------------------------------------------------------------------|-----------------------------------------|
| «                                                      | + Add 🗸 🙆 Manage tenants 🚺 What's new 🛛 🗟 Preview features            | ${\nearrow}$ Got feedback? $\checkmark$ |
| 0 Overview                                             |                                                                       |                                         |
| Preview features                                       | ① Azure Active Directory is becoming Microsoft Entra ID. Learn more ☑ |                                         |
| X Diagnose and solve problems                          | Overview Monitoring Properties Recommendations Tutorials              |                                         |
| Manage                                                 | P Search your tenant                                                  |                                         |
| 🛓 Users                                                | Basic information                                                     |                                         |
| A Groups                                               | busic internation.                                                    |                                         |
| External Identities                                    | Name doudsolutiontalks                                                | Users 2                                 |

Click Add & Select New User, you have 2 options to select new user or invite user.

| Home > cloudsolutiontalks   Users > Users >                        |                                                                        |  |  |  |  |
|--------------------------------------------------------------------|------------------------------------------------------------------------|--|--|--|--|
| Create new user<br>Create a new internal user in your organization |                                                                        |  |  |  |  |
| Basics Properties Assignmer                                        | nts Review + create                                                    |  |  |  |  |
| Create a new user in your organization                             | . This user will have a user name like alice@contoso.com. Learn more 🖸 |  |  |  |  |
| Identity                                                           |                                                                        |  |  |  |  |
| User principal name                                                | Michael @ hemalatharrbgmail.onmi > Domain not listed 🖸                 |  |  |  |  |
| Mail nickname *                                                    | Michael                                                                |  |  |  |  |
|                                                                    | Derive from user principal name                                        |  |  |  |  |
| Display name*                                                      | Michael                                                                |  |  |  |  |
| Password *                                                         | Auto-generate password                                                 |  |  |  |  |
| Account enabled ①                                                  |                                                                        |  |  |  |  |

Note : User Principal Name (UPN) is a username and domain in an email address format. The above username will be created as mike@hemalatharrbgmail.onmicrosoft.com

Leave auto enabled option Checked.

| Home > cloudsolutiontalks   Users                             | > Users >                   |
|---------------------------------------------------------------|-----------------------------|
| Create new user<br>Create a new internal user in your organiz | zation                      |
| Basics <b>Properties</b> Assignmen                            | nts Review + create         |
| Identity                                                      |                             |
| First name                                                    | Michael                     |
| Last name                                                     | Adams                       |
| User type                                                     | Member                      |
| Authorization info                                            | + Edit Certificate user IDs |
| Job Information                                               |                             |
| Job title                                                     | Network Architect           |

Select create review

| D A     | ure Active Directory is becom | ing Microsoft Entra ID. 12 | enesn 🥨 wanage wew 🤟 📗 De           | ione La rei la | ter minn Ar Got leeuback |
|---------|-------------------------------|----------------------------|-------------------------------------|----------------|--------------------------|
| ,p      | Search                        | V Add filter               |                                     |                |                          |
| 3 user: | found<br>Display name 1       | User principal name ti     | Identities                          | User type      | Company name             |
|         | Hemalatha kannappan           | hemalatha.mb_gmail.com     | 10 MicrosoftAccount                 | Member         |                          |
|         | Michael                       | Michael@hemalatharrbg      | D bemalatharrbgmail.onmicrosoft.com | Member         | CloudSolutiontalks       |
| 1       | RA RahulRaj                   | RahulRaj@hemalatharrbg     | D hemalatharrbgmail.onmicrosoft.com | Member         | ABC                      |

Note: we can recover deleted user within 30 days' time.

Now one user got created, Lets create bulk user using csv file

### **Bulk user Creation**

Select Azure Active Directory -> Users ->Bulk Operations->Bulk create

| Home > cloudsolutiontalks   Users > |                                       |                                               |                                   |                 |                           |
|-------------------------------------|---------------------------------------|-----------------------------------------------|-----------------------------------|-----------------|---------------------------|
| O Gwith                             | + New year V 1 Deventional lines      | N Bulk operations V (1) 1                     | Bathach 🙉 Manana siasa 🗸 🖉 🕅      | late 📑 🖬 Bergel | ar Mita 🖉 Got faadharis?  |
| All users                           | Azure Active Directory is becoming () | dicrosoft Entry, IC, II                       | enen Sunnhenen - 15 re            |                 | er mink   AC our resulted |
| Audit logs                          | P Search                              | Add filter                                    |                                   |                 |                           |
| Sign-in logs                        | 3 users found                         |                                               |                                   |                 |                           |
| X Diagnose and solve problems       | Display name †                        | User principal name $\ensuremath{\mathbb{I}}$ | Identities                        | User type       | Company name              |
| Manage                              | 🔲 🛞 Hematatha kannappan               | hemalatha.mb_gmail.com                        | D MicrosoftAccount                | Member          |                           |
| 👃 Deleted users                     | 🗌 阙 Michael                           | Michael@hemalathambg                          | hemalathanbgmail.or/microsoft.com | Member          | CloudSolutiontalks        |

#### Click Download button.

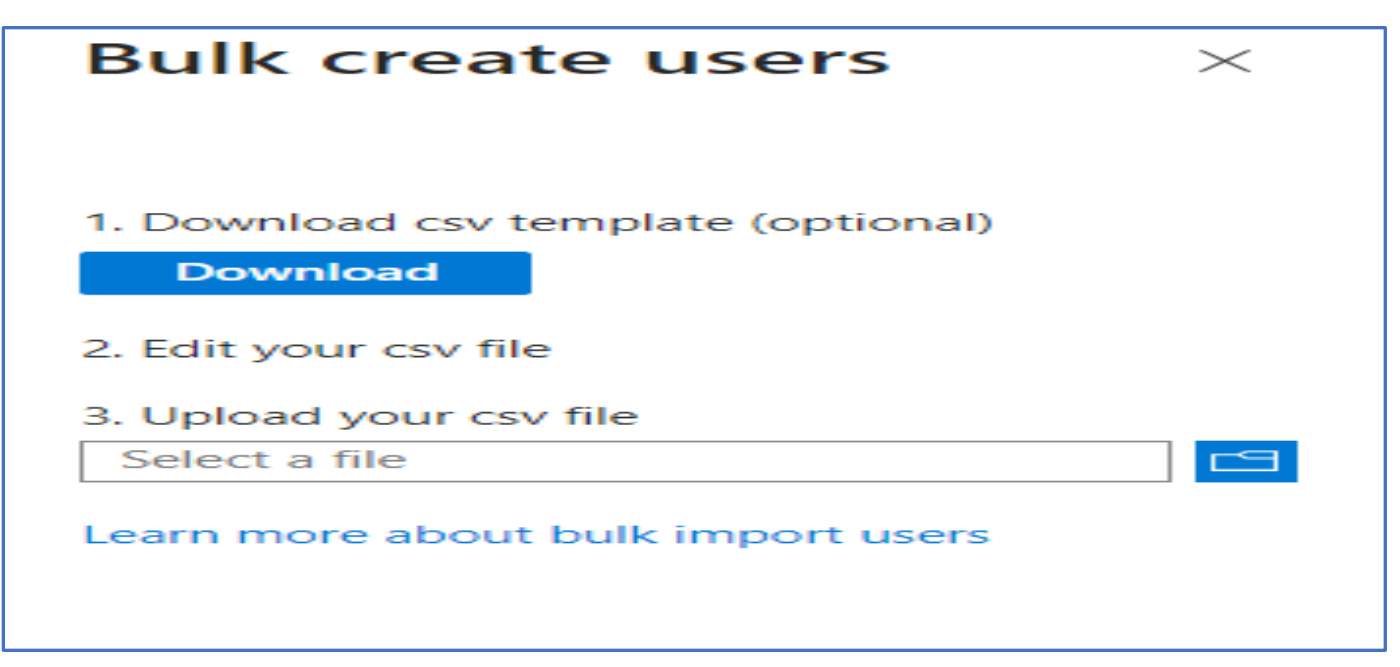

After you download the file, enter users' details from row 4. Do not delete any rows/columns.

| version:v1.0                |                           |                             |                       |                   |           |                        |
|-----------------------------|---------------------------|-----------------------------|-----------------------|-------------------|-----------|------------------------|
| Name [displayName] Required | User name [userPrincipalN | Initial password [passwordF | Block sign in (Yes/No | First name [given | Last name | Job title [jc Departme |
| Example: Chris Green        | chris@contoso.com         | myPassword1234              | No                    |                   |           |                        |
| Mike                        | mike@hemalatharrbgmail.   | CloudBlog12345              | YES                   | MIKE              | ADAMS     | CLOUD ENGINEER         |
| ANNIE                       | annie@hemalatharrbgmail   | CloudBlog12345              | YES                   | ANNIE             | JAMES     | SOLUTION ARCHITEC      |
| MARIA                       | maria@hemalatharrbgmai    | CloudBlog12345              | YES                   | MARIA             | JONARTH   | CONSULTANT             |
| SAM                         | sam@hemalatharrbgmail.c   | CloudBlog12345              | NO                    | SAM               | JOHNSON   | CLOUD ENGINEER         |
| JOHN                        | john@hemalatharrbgmail.   | CloudBlog12345              | YES                   | JOHN              | KENNEDY   | CLOUD ENGINEER         |

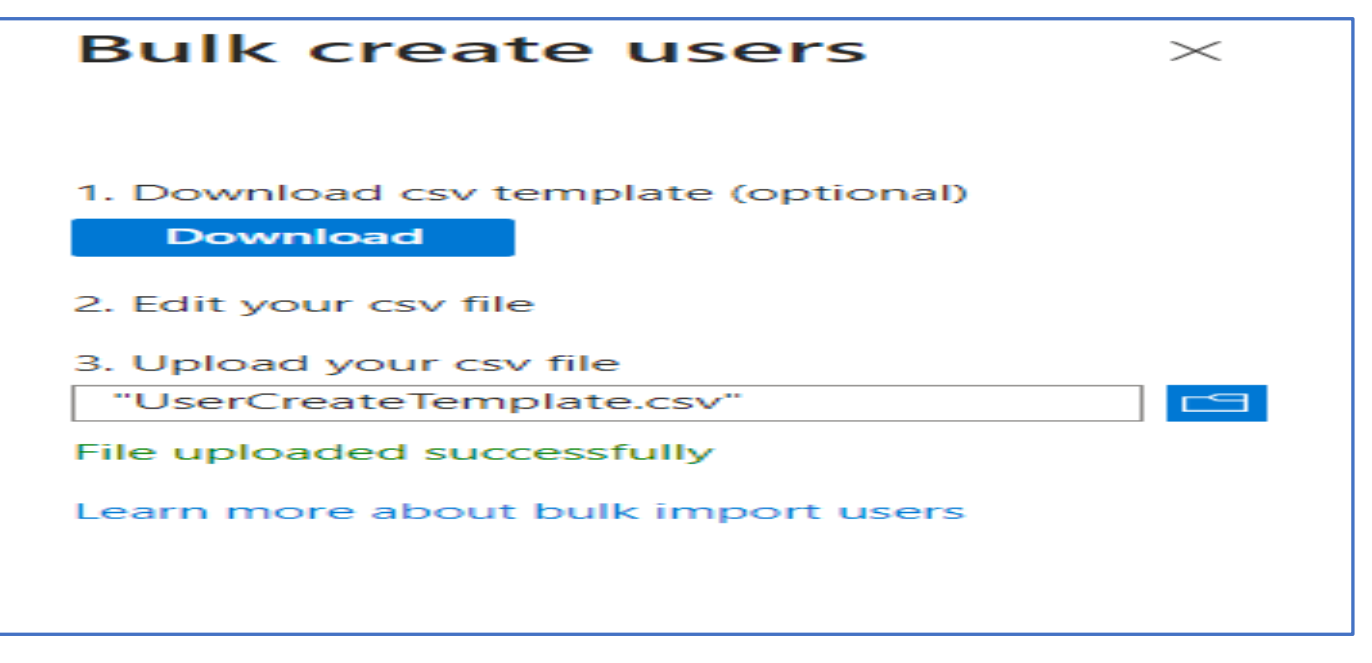

#### Click submit and refresh the screen

| P Search                    | ĸ 🕂 New user 🗸 🛓 Download       | d users 🜓 Bulk operations 🖂 🜔 Refres | n 💿 Manage view 🖂 🔋 Delete 📋 😂        | Per-user MFA |
|-----------------------------|---------------------------------|--------------------------------------|---------------------------------------|--------------|
| All users                   | Azure Active Directory is becom | ning Microsoft Entra ID, 18          |                                       |              |
| Audit logs                  | 🔎 Search                        | V Add filter                         |                                       |              |
| Sign-in logs                | 8-users found                   |                                      |                                       |              |
| Diagnose and solve problems | Display name 1                  | User principal name 1                | Identities                            | User type    |
| anage                       |                                 | annie@hemalatharrbgmail.onmicr       | D nematathantogmail.onmicrosoft.com   | Member       |
| Deleted users               | 🔲 🗰 Hematatha karviappan        |                                      | /osoftAccount                         | Member       |
| Password reset              | D JOHN                          | john@hemalathanbgmail.onmicro        | The hemalathantigmail.com/crosoft.com | Member       |
| User settings               | MANUA                           | mena@hemalathanbgmail.onmicr         | D tremalathambgmail.onmicrosoft.com   | Member       |
| Bulk operation results      | Michael                         | Michael@hemalathambgmail.onmi        | D hematathantigmail.com               | Member       |
| subleshooting + Support     | Mike                            | mike@hemalathanbgmail.onmicro        | D hemalathambgmail.onmcrosoft.com     | Member       |
| New support request         | RahuRai                         | RahulRay@hemalathan/bgmail.onm       | D hemalathan bgmail on microsoft.com  | Member       |
|                             | SAM                             | sam@hemalatharrbgmail.onmicros       | C hemalathanbgmail.ormicrosoft.com    | Member       |

Now you can see users created from the information provided in the csv file.

#### **Create Group**

Select Group from left sidebar and Select New Group.

Provide a name.

| Groups   All groups<br>desinest-terrates - Acces Actes Desce | 4                                                  |                                                             |              |                 |       |
|--------------------------------------------------------------|----------------------------------------------------|-------------------------------------------------------------|--------------|-----------------|-------|
|                                                              | No New group 🛓 Download groups 🖒 Refres            | n 💿 Manage wiew 😪 🛛 🚊 Delem 👘 🖉 Got fee                     | edback?      |                 |       |
| a All groups                                                 | # 1000000000000000000000000000000000000            |                                                             |              |                 |       |
| Deleted groups                                               | Of Dynamic group memberships have not been updates | d due to authent delaw. We're working to reactive the same. |              |                 |       |
| 🕺 Diagnose and solve problems                                | ,P Search                                          | Tadd Shee                                                   |              |                 |       |
| Settings                                                     | Search roocte 🦲 Conceine                           |                                                             |              |                 |       |
| <ul> <li>Gerenii</li> </ul>                                  | T group found                                      |                                                             |              |                 |       |
| Expiration                                                   | Name                                               | Object Id                                                   | Group type   | Membership type | Email |
| Naming policy                                                |                                                    | 224/2010                                                    | 10.00        | VIIII DOMAN     |       |
| Activity                                                     | ClustAdminEqu                                      | 650086e-8521-4301-b39e-550265b7a1                           | (39 Security | Ausigned        |       |
| Frivileged identity Management                               |                                                    |                                                             |              |                 |       |

### Select User and Add user to the Group

| Home > cloudsolutiontalks   Users 3                                   | User | s > Michael            |              |          |                      |                    |
|-----------------------------------------------------------------------|------|------------------------|--------------|----------|----------------------|--------------------|
| P Search                                                              | 8    | + Add memberships      | × Remove mem | berships | 🖸 Refresh 🛛 💷 Columi | ns 🔗 Got feedback? |
| L Overview                                                            | - 9  | Search groups          |              | -        | Add filters          |                    |
| Audit logs                                                            |      | Name                   | Ť.           | Object ( | d                    | Group Type         |
| <ul> <li>Sign-in logs</li> <li>Diagnose and solve problems</li> </ul> |      | Not a member of any gr | oups         |          | 74.                  | Sec. 1             |
| <ul> <li>unagricise and some problems</li> </ul>                      |      |                        |              |          |                      |                    |

## Assign Roles in AAD

#### Select Roles & Administration .

| Home ><br>cloudsolutiontalk:<br>Azure Active Directory | s   Overview              |                                                                      |
|--------------------------------------------------------|---------------------------|----------------------------------------------------------------------|
|                                                        | $^{\circ}$ + Add $\sim$ 🙆 | Manage tenants 🕐 What's new 🛛 📅 Preview features 🛛 🖗 Got feedback? 🗸 |
| 0 Overview                                             | 0                         |                                                                      |
| Preview features                                       | Azure Active              | Directory is becoming Microsoft Entra ID. Learn more El              |
| X Diagnose and solve problems                          | Overview Mo               | onitoring Properties Recommendations Tutorials                       |
| Manage                                                 | Search your               | tenant                                                               |
| 🚨 Users                                                |                           |                                                                      |
| 🚨 Groups                                               | Basic information         | 1                                                                    |
| External Identities                                    | Name                      | cloudsolutiontalks Users 8                                           |
| Roles and administrators                               | Tenant ID                 | e26ef84c-7585-45f7-8fd5-04ebd6c4f12a                                 |

Click on the Role.

| Home > cloudsolutiontalks   Roles and | administrators                                                         |                                                                 |
|---------------------------------------|------------------------------------------------------------------------|-----------------------------------------------------------------|
| Roles and administ                    | trators   All roles                                                    |                                                                 |
| 8                                     | + New custom role 🖹 Delete custom role 🛓 Download assign               | ments 🔘 Refresh 🛛 🖾 Preview features 🛛 👰 Got feedback           |
| 🕹 All roles                           |                                                                        |                                                                 |
| Protected actions                     | To create custom roles, your organization needs Azure AD Premium P1 of | or P2. Start a free that. I I I I I I I I I I I I I I I I I I I |
| X Diagnose and solve problems         | Cloud App Security Administrator                                       | Can manage all aspects of the Cloud App Security product.       |
| Artivity                              | 📋 🔓 Cloud Application Administrator                                    | Can create and manage all aspects of app registrations and      |
|                                       | 🔲 🍰 Cloud Device Administrator                                         | Limited access to manage devices in Azure AD.                   |
| Access reviews                        | 🗋 🝰 Compliance Administrator                                           | Can read and manage compliance configuration and report         |
| Audit logs                            | 📋 🍰 Compliance Data Administrator                                      | Creates and manages compliance content.                         |
| Bulk operation results                |                                                                        |                                                                 |

### Select user and Add Assignment.

| Ad when                            |                                              |            |        |                                    |                       |                                             | and the second                                                                                                    |
|------------------------------------|----------------------------------------------|------------|--------|------------------------------------|-----------------------|---------------------------------------------|----------------------------------------------------------------------------------------------------|
| * + Atstangerern 💥 Terres angerern |                                              |            |        | ng or adding. Mairs IT you dan't a | e what you've looking | 0.5×                                        | Selected (1)                                                                                                    |
| X Diagnose and some problems:      |                                              | Sector C   |        |                                    |                       |                                             | and the second second se |
| Masaje                             | O Yes our multiplication time to except them | 1.P        | D      |                                    |                       |                                             | 👷 MARFA                                                                                                    |
| Anterena                           |                                              |            |        |                                    |                       |                                             | and an of the state of the construction.                                                                                                    |
| 12 December                        | Search                                       | <u>M</u> 3 | Aberto |                                    |                       |                                             |                                                                                                    |
| Activity                           | Juarth to earm                               |            |        | Allowed (                          | 1                     | Country .                                   |                                                                                                    |
| Bull constraint salests            | 117w                                         |            |        |                                    | 11100                 |                                             |                                                                                                    |
| W BRACHERSON (Chart)               | Norw                                         |            | 4      | ADAR                               | Unit                  | ume@henoMbiarpgmail.oneicroof.com           |                                                                                                    |
| troublestopting + Support          | No othe analysements to and                  |            | 4      | secondar parampeo                  | Oter                  |                                             |                                                                                                    |
| 1 New Autorit request              |                                              |            | 4      | IO-IN                              | line:                 | pholometathantigmail.com.colub.com          |                                                                                                    |
|                                    |                                              |            | 4      | AAAAAA                             | Alter                 | maindhamatatharbgmat.oreacout.com           |                                                                                                    |
|                                    |                                              |            | 4      | Motant                             | ( Unit:               | Michael@Nenal4Nartpprol.ormio.outLorm       |                                                                                                    |
|                                    |                                              |            | 4      | Mile                               | 1,0 km                | miedlenastartignal mecculture               |                                                                                                    |
|                                    |                                              | ÷          | 4      | Rehaming                           | Uner                  | Naturlay Dimension to provide microsoft.com |                                                                                                    |
|                                    |                                              | 0          | 4      | SAM                                | Tiper                 | un-Diwestellungeatoresconfloom              |                                                                                                    |
|                                    |                                              | 1          |        |                                    |                       |                                             |                                                                                                    |

| Home > cloudsolutiontalks   Users > U | sers > MARIA                                 |                                                            |               |                  |                    |          |    |
|---------------------------------------|----------------------------------------------|------------------------------------------------------------|---------------|------------------|--------------------|----------|----|
| Assigned n                            | oles                                         |                                                            |               |                  |                    |          | Х  |
| ∫¢ Seach (                            | + Add assignments: 🗙 liencove assign         | ments 🜔 Refrest 🛛 🖗 Got Feedbacki                          |               |                  |                    |          |    |
| L Cremen                              | Administrative roles                         |                                                            |               |                  |                    |          |    |
| 🔋 Aufit logs                          | Administrative roles can be used to grant ac | ces to Acure 40 and other Microsoft services. Learn more 🖒 |               |                  |                    |          |    |
| € Sgr-inlogs                          | $\rho$ Search by name or description         | $^{+}\!\gamma$ Add filles                                  |               |                  |                    |          |    |
| 🖉 Dagnose and solve problems          | Role                                         | 1. Description                                             | Resource Name | t↓ Resource Type | 1, Assignment Rath | î↓ Type  | î↓ |
| Wanage                                | 🔲 🎍 Coud Device Administrator                | Limited access to manage devices in Azure AD.              | Directory     | Organization     | Direct             | Built-in |    |
| 🜡 Asigned roles                       |                                              |                                                            |               |                  |                    |          |    |
| Administrative units                  |                                              |                                                            |               |                  |                    |          |    |

# Add guest users to the organization

Active Directory -> Overview ->Users -> Invite External Users.

| Lusers                           |                                                  |                         |                         |                   |                              |  |
|----------------------------------|--------------------------------------------------|-------------------------|-------------------------|-------------------|------------------------------|--|
| P Search *                       | 🕂 New user 🗠 🛓 Download users 🗋                  | ) Bulk operations 🔗 🔘 R | efresh 💿 Manage view 😔  | 🗐 Ceteter 🛛 🖬     | Per-user MFA 🛛 📈 Got feedbac |  |
| 🛕 All users                      | Create new part                                  | Entra ID, 🖽             |                         |                   |                              |  |
| Audit logs                       | Create a new internal user in your organization  |                         |                         |                   |                              |  |
| <ul> <li>Sign-in logs</li> </ul> | to an anna an an an an an an an an an an a       |                         |                         |                   |                              |  |
| X Diagnose and solve problems    | invite an external user to collaborate with your | User principal name 11  | Identities              | User type         | Company name                 |  |
| Manage                           | - Net                                            | while@hemalathanbgmai   | D remainitar/bgreat.onm | crosoft.od/lember |                              |  |
| 👃 Deleted users                  | 🔲 📻 Homalatha kannappan                          |                         | 2°                      | Member            |                              |  |
| Password reset                   | 0 30HN                                           | john@hemalathanbgmail   | D hemalathartsgmail.com | cross/t.cc/vember |                              |  |
| D User settings                  | Michael                                          | Michael@hemalathambg_   | D temalathumbgmwillonmi | crosoft.cdMember  | CloudSolutiontalks           |  |
| A Bulk operation results         | Mile Mile                                        | mike@hemalathair5gmail  | C temalathartigmal.com  | oromoffLicdMember |                              |  |
| Troubledwating + Support         | 🗌 🙀 RahulRaj                                     | RahuRaj@hemalathantbg   | C hemalathartograat.com | crocoff.cdMember  | ABC                          |  |
| A New worked request             | SAM                                              | sam@hemalathanbgmail    | temalathantigmail.com   | urosoft.utMember  |                              |  |
| M new settion reflect            |                                                  |                         |                         |                   |                              |  |

### Provide email id.

| Home > cloudsolutiontalks   Users                                   | > Users >                                                                                              |
|---------------------------------------------------------------------|----------------------------------------------------------------------------------------------------|
| Invite external user<br>Invite an external user to collaborate with | <br>n your organization                                                                                |
| Basics Properties Assignme                                          | nts Review + invite                                                                                    |
| Invite a new guest user to collaborate<br>Identity                  | with your organization. The user will be emailed an invitation they can accept in order to begin colla |
| Email 🕕*                                                            | @gmail.com                                                                                             |
| Display name                                                        | shan                                                                                                   |
| Invitation message                                                  |                                                                                                    |
| Send invite message                                                 |                                                                                                    |
| Message                                                             | Cloud Engineer - network Design                                                                        |
|                                                                     |                                                                                                    |
| Cc recipient                                                        |                                                                                                    |
|                                                                     |                                                                                                    |
|                                                                     |                                                                                                    |
|                                                                     |                                                                                                    |
|                                                                     |                                                                                                    |
| Review + invite                                                     | < Previous Next: Properties >                                                                          |

Invitation will be sent to the email (as below)

| Organization: cloudsolutiontalks<br>Domain: ´ <del>,onmicrosoft.com</del>                                                                             |  |  |  |  |  |  |
|----------------------------------------------------------------------------------------------------|--|--|--|--|--|--|
| This message was provided by the sender and is not from Microsoft Corporation.                                                                        |  |  |  |  |  |  |
| HK Message from<br>cloudsolutiontalks:                                                                                                    |  |  |  |  |  |  |
| " Cloud Engineer - network Design "                                                                                                    |  |  |  |  |  |  |
| you accept this invitation, you'll be sent to <u>https://myapplications.microsoft.com/?tenantid=e26ef84c-7585-45f7-8fd5-</u><br><u>04ebd6c4f12a</u> . |  |  |  |  |  |  |
| Accept invitation                                                                                                    |  |  |  |  |  |  |

The Geust user has to accept the Invitation to Login to the Azure Portal

| stan                         | shandk5569.gmail.com#E D mell                              | Guest                   | XYZ COMPANY          | invitat    | ion No |
|------------------------------|------------------------------------------------------------|-------------------------|----------------------|------------|--------|
| S shan<br>Guest              | 2015), STEREORIS (1979), 197 (1979), 197 (1979)<br>Ten ten | 15 Vi                   |                      |            |        |
| User principal name          | hem                                                        | alatharrbgmail.onmicro. | 🗋 Grou               | o membe    | 0      |
| Object ID                    | 3484afd3-ce09-4c58-b7fc-4c7406af7                          | 737d 🗋                  | Appli                | cations    | 0      |
| Created date time            | Aug 7, 2023, 1:36 PM                                       |                         | Assia                | ned roles  | 0      |
| User type                    | Guest                                                      |                         | Assig                | ficu foics | 0      |
| Identities                   | mail                                                       |                         | Assig                | ned licen  | 0      |
| My Feed                      |                                                            |                         |                      |            |        |
| Account status<br>Senabled   |                                                            | B2B collaboration state | ation<br>e: Accepted |            |        |
| Edit Reset redemption status |                                                            |                         |                      |            |        |

Provide access to the Application for the Guest user

We can also add guest user sham to application by choosing Enterprise application from left panel and Click + New application

| Enterprise applicat                                                                                                    | tions   All applica                       | tions –                        |                                                         |                               |                |  |
|----------------------------------------------------------------------------------------------------|-------------------------------------------|--------------------------------|---------------------------------------------------------|-------------------------------|----------------|--|
| Overview                                                                                                    | + New application (                       | ) farheith 🛓 Doverstoad        | (Export) 🚺 Preview info 🗮 Columnia 🗌                    | 1 Preview Natures   R Got fee | ebek)          |  |
| 0 Overview                                                                                                    | Verw, fifter, and search ap               | pleations in your organization | on that are set up to use your Abure AD tenant as their | Identity Provider.            |                |  |
| K. Diagnose and solve problems The list of applications that are elementated by your organization are in application regimentations. |                                           |                                |                                                         |                               |                |  |
| Manage                                                                                                    | P Search by application name or object (D |                                | Application type Enterprise Applications 🔀              | Application ID starts with    | *y Add filters |  |
| III All applications                                                                                                    | 0 applications found                      |                                |                                                         |                               |                |  |
| Application provy                                                                                                    | Name                                      | 74 Object ID                   | Application ID                                          | Homepage URL                  | Created on     |  |
| D User settings                                                                                                    | No results                                |                                |                                                         |                               |                |  |